### 共用PCでGmailがログイン状態のままに なってしまった際の対応方法

### 2023.12.26 マルチメディアセンター

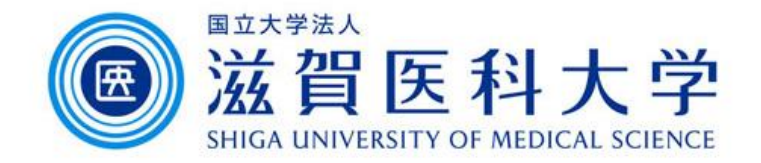

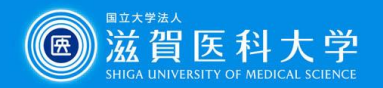

## 共用PCでGmailがログイン状態のままになってしまった際 の対応方法とパスワードを保存しない設定方法

- Microsoft Edge...3
- Google Chrome...7
- Firefox...11

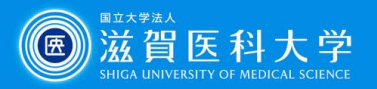

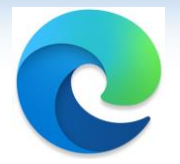

# Microsoft Edgeを使用している場合の手順

本手順では、

- 保存されたパスワードを削除
- パスワードを保存しない設定
  を行います。
- 1)Edgeの右上にある「・・・」をクリック 2)「設定」をクリック

|                          |        |         |        |    |                                        | 377      | ð  | × |
|--------------------------|--------|---------|--------|----|----------------------------------------|----------|----|---|
|                          | 公)     | C))     | £^≡    | Ð  | ~~~~~~~~~~~~~~~~~~~~~~~~~~~~~~~~~~~~~~ |          |    | 4 |
|                          | 新しいタ   | プ       |        |    |                                        | Ctrl     | +T | Q |
|                          | 新しいウ   | ハンドウ    | 7      |    |                                        | Ctrl+    | -N |   |
| ē                        | 新しいI   | nPriva  | te ウィン | ドウ | Ctr                                    | l+Shift+ | N  |   |
|                          | ズーム    |         |        | -  | 100%                                   | +        | 2  | - |
| €≣                       | お気にフ   | NU      |        |    | Ctr                                    | l+Shift+ | -0 | ż |
| 3                        | 履歴     |         |        |    |                                        | Ctrl+    | ·Н | 0 |
| $\underline{\downarrow}$ | ダウンロ   | -ŀ      |        |    |                                        | Ctrl     | +J | Ō |
| B                        | アプリ    |         |        |    |                                        |          | •  |   |
| 3                        | 拡張機    | 能       |        |    |                                        |          |    |   |
| ~                        | ブラウザ   | ーのエッ    | センシャ   | n. |                                        |          |    | + |
| Ø                        | 印刷     |         |        |    |                                        | Ctrl     | +P |   |
| Ø                        | Web ‡  | ャプチャ    |        |    | Ctr                                    | rl+Shift | +S |   |
| Ø                        | ページ内   | の検索     | 10     |    |                                        | Ctrl     | +F |   |
|                          | その他の   | ロツール    |        |    |                                        |          | ٠  |   |
| ŝ                        | 設定     |         |        |    |                                        |          |    |   |
| 0                        | ヘルプと   | フィード    | バック    |    |                                        |          | ×  |   |
|                          | Micros | oft Edg | ge を閉  | じる |                                        |          |    |   |

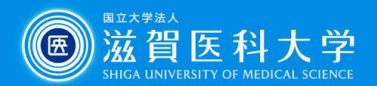

#### 3)「プロファイル」ー「パスワード」をクリックする

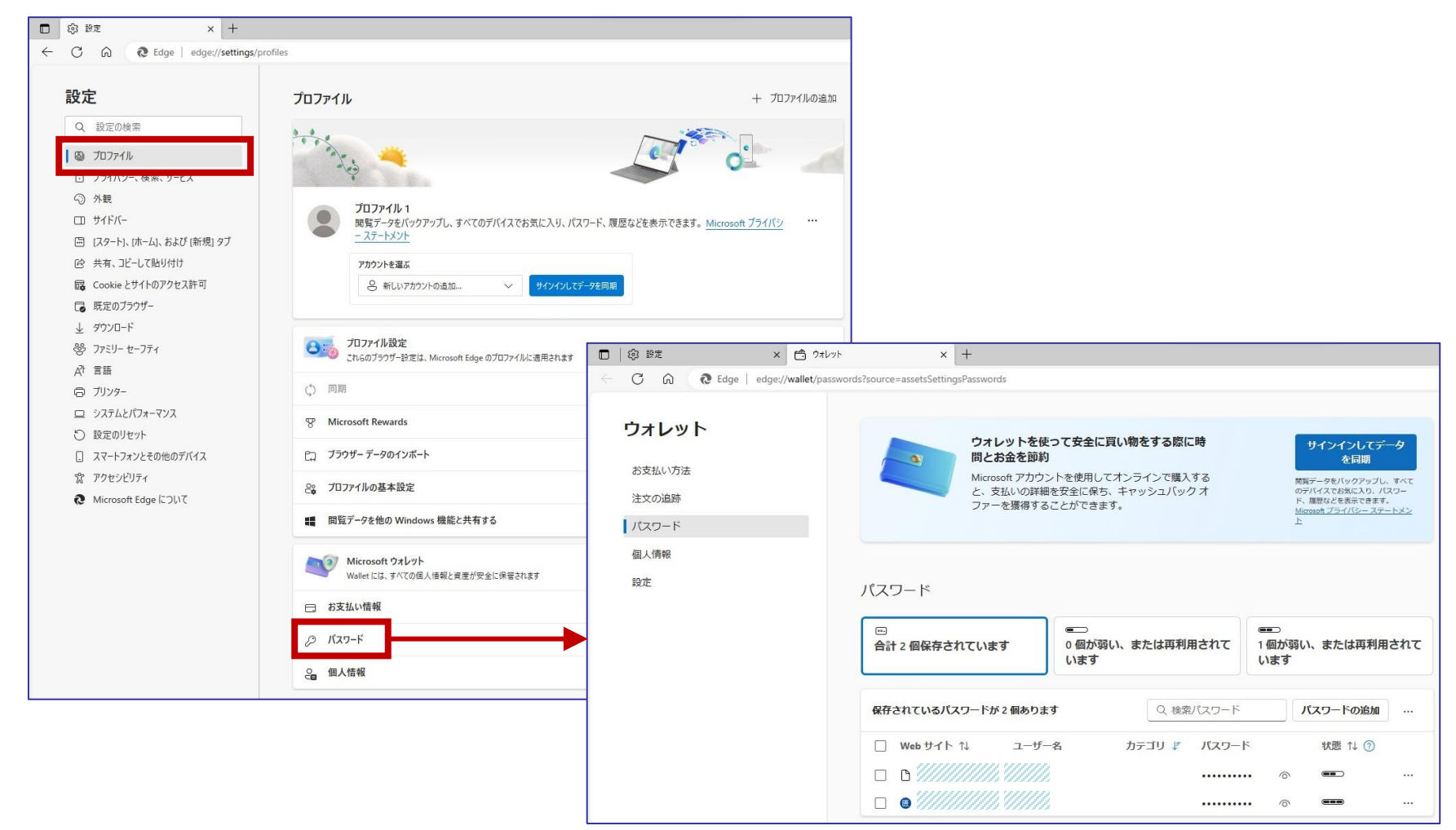

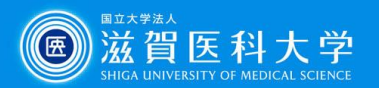

#### 4)「保存されたパスワード」のチェックボックスをクリックする ※一番上をクリックするとすべて選択されます

| 保存されているパスワードか | ヾ2 個あります | Q、検索   | パスワード |   | パスワードの追加 |  |
|---------------|----------|--------|-------|---|----------|--|
| □ Web サイト ↑↓  | ユーザー名    | カテゴリ 🌾 | パスワード |   | 状態 ↑↓ ⑦  |  |
|               |          |        |       | 0 |          |  |
|               |          |        |       | 0 |          |  |

#### 5)「削除」をクリックする

| く検 | 索パスワード 2                               | 個のパスワードが選択さ | れました 同期はオフ( | こなっています 🛈 |   | キャンセル   | 削除 |
|----|----------------------------------------|-------------|-------------|-----------|---|---------|----|
| ~  | Web サイト ↑↓                             | ユーザー名       | カテゴリ 🌾      | パスワード     |   | 状態 ↑↓ ⑦ | )  |
| ~  | C //////////////////////////////////// |             |             |           | 0 |         |    |
| ~  | ©                                      |             |             |           | 0 | (888)   |    |

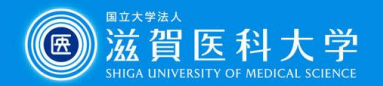

#### 6)「設定」をクリックし、「パスワードの保存を提案」「パスワードを自動的に保存する」「パス ワードとパスキーのオートフィル」をオフにする

| 🗖 🛱 😳 🗁 🔿                     | אייראל +                                                                                     |   |
|-------------------------------|----------------------------------------------------------------------------------------------|---|
| ← C බ @ Edge   edge://wallet/ | /settings                                                                                    |   |
| ウォレット                         | エクスプレスチェックアウトを使用するには、[基本情報の保存と入力] 設定と (お支払い情報の保存と入力] 設定がオンになっている<br>ことを確認します。                | - |
|                               | 注文の追跡                                                                                        |   |
| お支払い方法                        | は立の伊能を追随する                                                                                   |   |
| 注文の追跡                         | ご注文に関する出荷と配送の更新情報を入手する                                                                       |   |
| パスワード                         |                                                                                              |   |
| 個人情報                          |                                                                                              |   |
| 設定                            | <b>バスワードの保存を提案</b><br>Microsoft Edge にパスワードの保存を許可し、セキュリティで保護された状態に保ちます                       |   |
|                               | パスワードを自動的に保存する                                                                               |   |
|                               | <b>パスワードとバスキーのオートフィル</b><br>Microsoft Edge によるパスワードの自動入力と、使用可能なパスキーの提案を許可します。                |   |
|                               | <b>漏洩したパスワードのスキャン</b><br>この設定を使用するには、Microsoft Edge にサインインします                                | • |
|                               | パスワードフィールドに [パスワードを表示する] ボタンを表示する<br>このボタンを選択すると、入力した内容が表示されます。一部のサイトでは、この設定が上書きされている場合があります |   |
|                               | 強力なパスワードを推奨する<br>パスワードの同期とパスワードの保存機能が両方ともオンに設定されていると、パスワード候補の提案機能が有効になります                    |   |
|                               | 表示する設定を減らす ヘ                                                                                 |   |

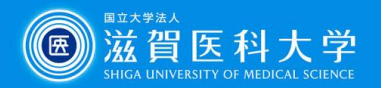

#### 7)「設定」--「プライバシー、検索、サービス」より「閲覧データをクリア」を探し、「ブラウ ザーを閉じるたびにクリアするデータを選択する」をクリックする

|                            | InPrivate で閲覧するときは、常に "厳密" な追跡防止を使用する    |                             |
|----------------------------|------------------------------------------|-----------------------------|
| 設定                         |                                          |                             |
| Q. 設定の検索                   | 閲覧データをクリア                                |                             |
| 🕲 วัดวราไม                 | これには 履歴 バスワード Cookie などが会まれます このブロファイルのデ | -タのみが削除されます デ <u>-タの</u> 管理 |
| 🗇 プライバシー、検索、サービス           |                                          | VOVUBBURCIVAS.              |
| <⇒ 外観                      | 今すぐ閲覧データをクリア                             | クリアするデータの選択                 |
| ロ サイドバー                    | ブラウザーを閉じるたびにクリアするデータを選択する                | >                           |
| 🖾 [スタート]、[ホーム]、および [新規] タブ |                                          |                             |
| 12 共有 コピーして貼り付け            |                                          |                             |

#### ← プライバシー、検索、サービス / 閉じるときに閲覧データをクリアする ブラウザーを閉じるたびにクリアするデータを選択する 閲覧の履歴 88 個の項目。アドレス バーにオートコンプリートが含まれています。 ダウンロードの履歴 881 個の項目 Cookie およびその他のサイト データ 150 個のサイトから。ほとんどのサイトからサインアウトします。 追加 解除しない 次のサイトの Cookie は、ブラウザーを閉じてもクリアされません。 追加されたサイトはありません キャッシュされた画像とファイル 317 MB 未満を解放します。一部のサイトでは、次回のアクセス時に読み込みが遅くなる可能性があります。 パスワード 2 個のパスワード (box.com) オートフィル フォーム データ (フォームやカードを含む) サイトのアクセス許可 $( \bullet )$ 4 個のサイト

8) ブラウザを閉じるときに閲覧データ をクリアする項目を選択する

以下は、必須選択してください ・パスワード ・オートフィル フォーム データ (フォームやカードを含む)

9)Edgeを再起動してパスワードがクリ アされていることを確認する

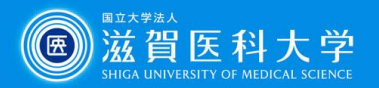

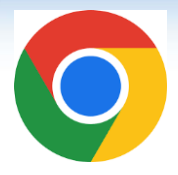

# Google Chromeを使用している場合の手順

本手順では、

- 保存されたパスワードを削除
- パスワードを保存しない設定
  を行います。
- 1) Chromeの右上にある「:」をクリック
  2) 「履歴」ー「履歴」をクリック
  3) 「閲覧履歴データの削除」をクリック

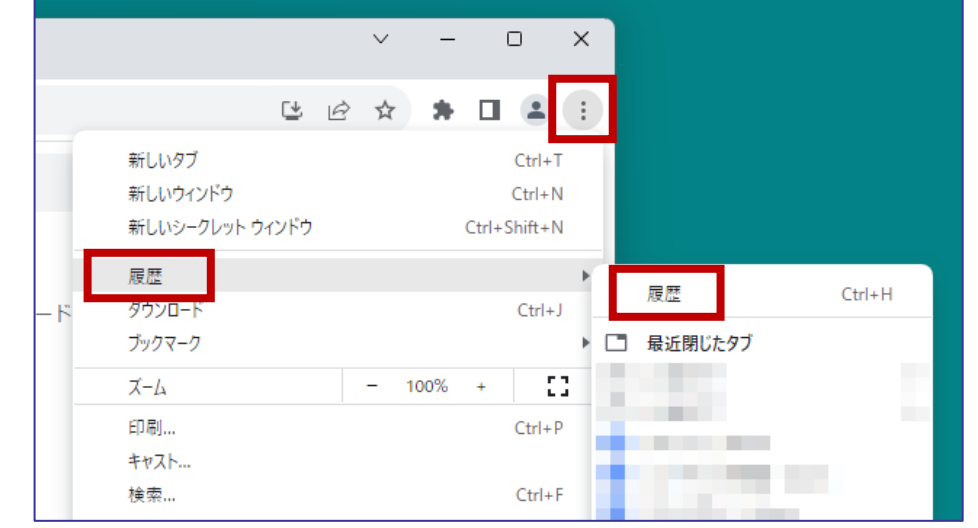

| 0 | 履歴           | Q、 履歴を検索           |
|---|--------------|--------------------|
| O | Chrome 履歴    |                    |
|   | 他のデバイスからのタブ  | 今日 - 2023年7月28日金曜日 |
| Î | 閲覧履歴データの削除 [ | 9:51               |
|   |              | 9:51               |

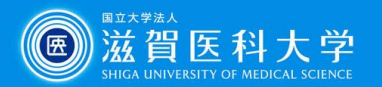

4)「詳細設定」を選択し、「パスワードとその他のログインデータ」「自動入力フォーム のデータ」には必須でチェックを入れ、任意の期間を指定し、「データを削除」をク リックする

| 閲覧 | 履歴データの削除                       |   |       |       |   |
|----|--------------------------------|---|-------|-------|---|
|    | 基本設定                           |   | 詳約    | 田設定   |   |
| 期間 | 全期間    ▼                       |   |       |       | ^ |
|    | 閲覧履歴<br>942 件のアイテム             |   |       |       | 1 |
|    | ダウンロード履歴<br>19 件のアイテム          |   |       |       | 1 |
|    | Cookie と他のサイトデータ<br>74 件のサイトから |   |       |       |   |
|    | キャッシュされた画像とファイル<br>320 MB      |   |       |       |   |
|    | パスワードとその他のログインデー<br>なし         | タ |       |       | t |
| _  | 自動入力フォームのデータ                   |   |       |       | - |
|    |                                | - | キャンセル | データを削 | 除 |

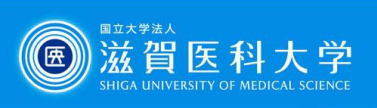

#### 5)「自動入力とパスワード」-「Googleパスワードマネージャー」をクリックする

| <b>\$</b> 5 | 8定 - 自動入力とパスワード × ・ | +                     |   | ~ | — |   | × |
|-------------|---------------------|-----------------------|---|---|---|---|---|
| ← -         | Chrome   chrome:/,  | /settings/autofill    | Ê | ☆ | * |   | : |
| 0           | 設定                  | Q. 設定項目を検索            |   |   |   |   |   |
| :           | Google の設定          | 自動入力とパスワード            |   |   |   |   |   |
| e           | 自動入力とパスワード          |                       |   |   |   |   |   |
| -           |                     | O Google パスワード マネージャー |   |   |   |   |   |
| Ø           | プライバシーとセキュリティ       |                       |   |   |   |   | 4 |
| Ø           | パフォーマンス             | ■ お支払い方法              |   |   |   | • |   |
| ۲           | デザイン                | ● 住所やその他の情報           |   |   |   | • |   |
| Q           | 検索エンジン              |                       |   |   |   |   |   |

#### 6)「設定」-「パスワードを保存できるようにする」「自動ログイン」をオフにする 7) Chromeを再起動してパスワードがクリアされていることを確認する

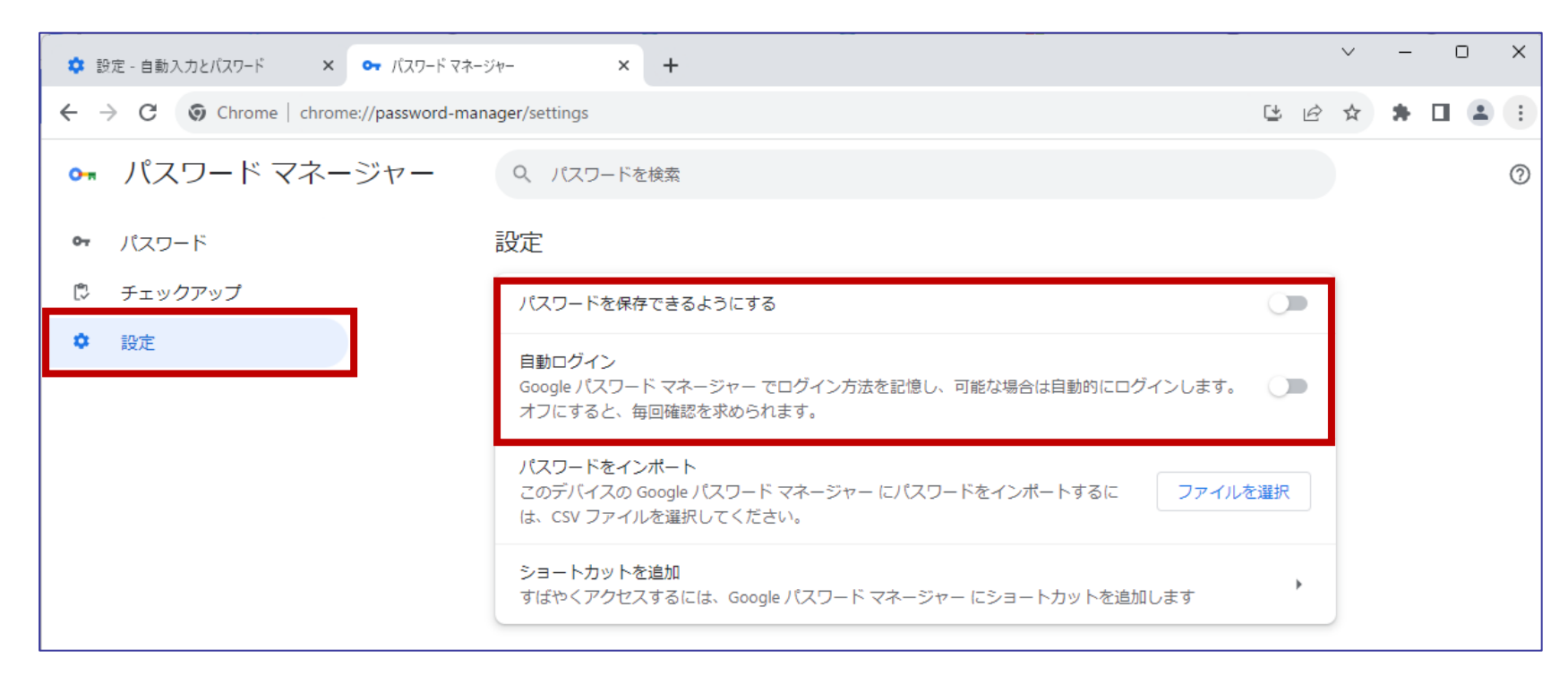

滋賀医科大

匥

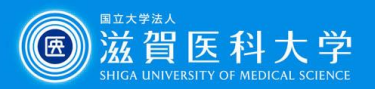

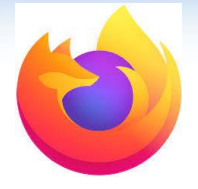

# Firefoxを使用している場合の手順

本手順では、

- 保存されたパスワードを削除
- パスワードを保存しない設定
  を行います。

1)Firefoxの右上にある「≡」をクリック 2)「設定」をクリック

| ~              | - 0 ×        |
|----------------|--------------|
|                | ତ ଧି ≡       |
| 同期してデータを保存     | ログイン         |
| 新しいタブ          | Ctrl+T       |
| 新しいウィンドウ       | Ctrl+N       |
| 新しいプライベートウィンドウ | Ctrl+Shift+P |
| ブックマーク         | >            |
| 履歴             | >            |
| ダウンロード         | Ctrl+J       |
| 設定             |              |
| その他のツール        | >            |
| ヘルプ            | >            |
| <b>绞</b> 了     | Ctrl+Shift+O |

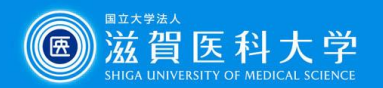

### 3)「プライバシーとセキュリティ」--「保存されているログイン情報」をクリックする

| ē                         | 段 設定         |           | ×                | +                   |                          |                  |           |             | ~             | -                  |          | ×       |                   |             |      |    |   |
|---------------------------|--------------|-----------|------------------|---------------------|--------------------------|------------------|-----------|-------------|---------------|--------------------|----------|---------|-------------------|-------------|------|----|---|
| $\leftarrow  \rightarrow$ | C            | 😻 Firefox | about:           | oreferences#privacy |                          |                  |           |             | 53            | $\bigtriangledown$ | එ        | ≡       |                   |             |      |    |   |
| irefox 춘                  | 使いこなそう 🕀     | 滋賀医科大学    | マルチ              | ⊕ まるっと滋賀医大          |                          |                  |           |             |               |                    |          |         |                   |             |      |    |   |
| 1                         |              |           |                  |                     |                          |                  |           | ○ 設定を材      | 食索            |                    | ]        |         |                   |             |      |    |   |
| (j)                       | 一般           |           | ログイ              | ンとバスワード             |                          |                  |           |             |               |                    |          |         |                   |             |      |    |   |
|                           | + /          |           | <mark>、</mark> ウ | ェブサイトのログイン情報        | とパスワードを作                 | 呆存する( <u>R</u> ) |           |             | 例外サイト.        | (X)                | ĺ.       |         |                   |             |      |    |   |
| · لما ا                   | h-4          |           | $\sim$           | ログイン情報とパスワー         | ドを自動入力                   | する(!)            |           | 保存されて       | こいるログイン情報     | 暇( <u>L</u> )      |          |         |                   |             |      |    |   |
| Q                         | 検索           |           | $\sim$           | 強固なパスワードを生り         | 伐、提案する( <u>l</u>         | <u>1</u> )       |           |             | -             |                    |          |         |                   |             |      |    |   |
| A                         | プライバシーと      | セキュリ      | ~                | Firefox Relay メールマ  | スクによるメー                  | ルアドレスの保護         | を提案する     | 詳細情報        | +             |                    |          |         |                   |             |      |    |   |
| \$                        | 司期           |           | $\sim$           | 漏洩したウェブサイトの         | ē                        | <b>绞</b> 設定      |           | × 🧃         | ログインとパスワード    |                    | ×        | +       |                   | ~           | -    |    | × |
|                           |              |           | <b>v</b>         | スターパスワードを使用す        | $\leftarrow \rightarrow$ | C                | 🔞 Firefox | about:login | s#%7B22958b22 | 2-6975-4           | 3ac-9a   | afe-05a | a2ea7ff38b%7D     | ☆           |      | ப  | = |
| <u> </u>                  | Mozilla から(  | の         | M                | icrosoft アカウント、 暗   | 🄞 Firefox 춘(             | きいこなそう   🛞 滋     | 賀医科大学     | マルチ 💮 ま     | るっと滋賀医大       |                    |          |         |                   |             |      |    |   |
| វ ៖                       | 広張機能とテー      | <b>र</b>  | 端                | 末の設定でアカウントを管        | <u>о</u> п <i>л</i> и    | ン情報を検索           |           | +           |               |                    |          |         | 他の端末でもパスワ         | ードが使える ログイン | して同期 |    |   |
| @ F                       | Firefox サポート |           |                  |                     |                          |                  |           | •           |               | uuu                | aaa      | m       | 1000 1010 00 000  |             |      |    |   |
|                           |              |           |                  |                     | 並べ替え: <b>名</b>           | 前 (昇順) ~         | 2 件の口!    | ゲイン情報       | $\odot$       |                    |          |         |                   | ✔ 編集        | 位 ;  | 肖去 |   |
|                           |              |           |                  |                     | •                        |                  |           |             | ウェブサイトの       | ) URL              |          |         |                   |             |      |    |   |
|                           |              |           |                  |                     |                          |                  |           |             | ユーザー名         |                    | <i>.</i> |         | כאר               |             |      |    |   |
|                           |              |           |                  |                     |                          |                  |           |             | パスワード<br>●●●● | •••                | •        |         | <sub>©</sub> کلا– |             |      |    |   |
|                           |              |           |                  |                     |                          |                  |           |             |               |                    | 0        |         |                   | 0           |      |    |   |

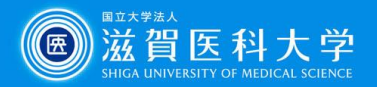

#### 4)右上にある「・・・」をクリックし、「ログイン情報をすべて消去」をクリックする 5)「はい、これらのログイン情報を消去します」にチェックを入れ、「すべて消去」をクリック

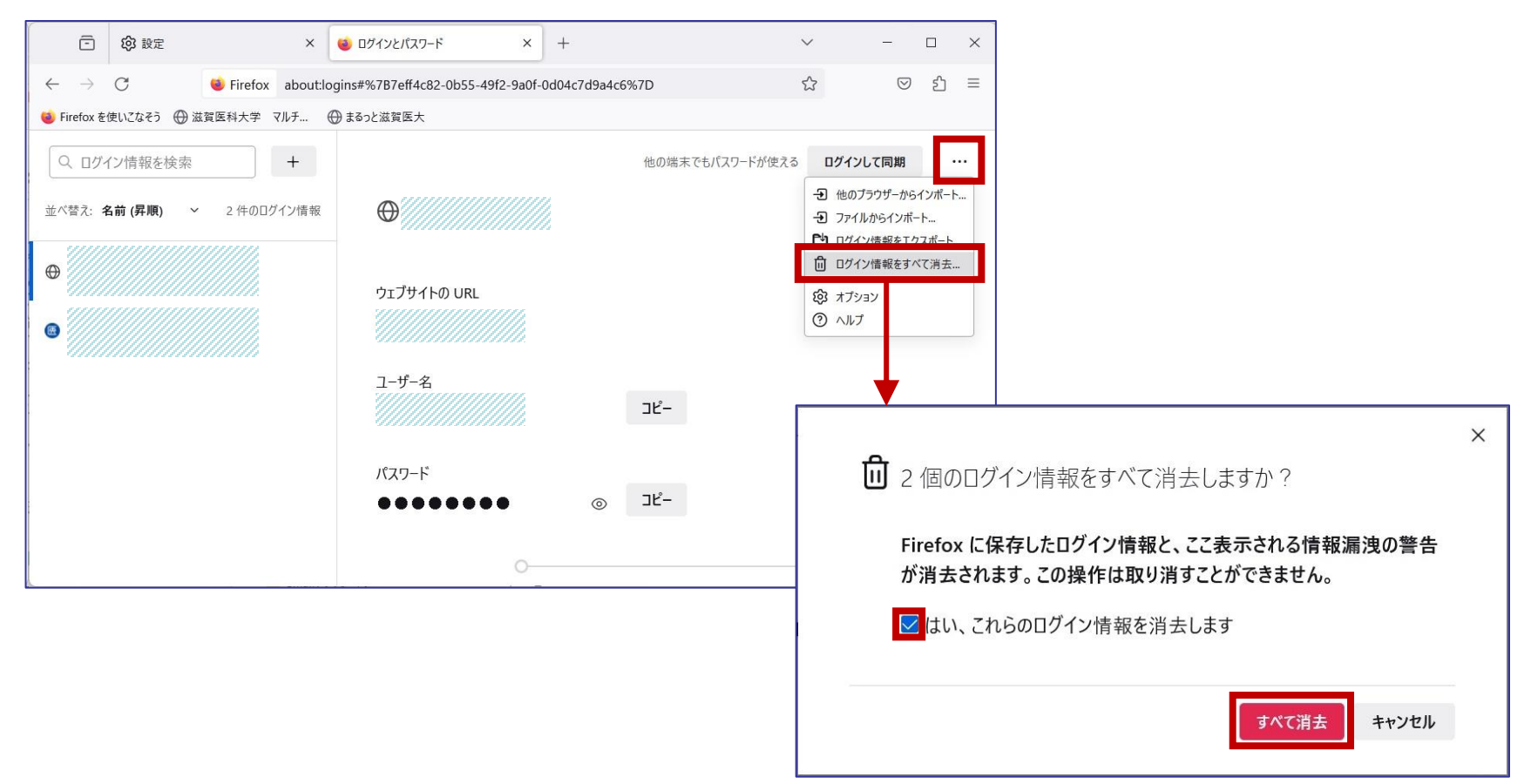

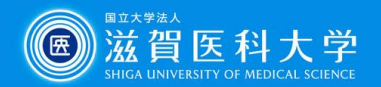

6)「設定」--「プライバシーとセキュリティ」--「ログインとパスワード」より、「ウェブサイトの ログイン情報とパスワードを保存する」のチェックを外す

7) Firefoxを再起動してパスワードがクリアされていることを確認する

| ē                        | 段 設定            |         | ×          | +                                         |         | ~                | -                  |    | × |
|--------------------------|-----------------|---------|------------|-------------------------------------------|---------|------------------|--------------------|----|---|
| $\leftarrow \rightarrow$ | C               | Firefox | about:p    | oreferences#privacy                       |         | \$               | $\bigtriangledown$ | பி | ≡ |
| 🔘 Firefox 卷              | き使いこなそう   💮 滋   | 賀医科大学 🤜 | マルチ        | ⊕ まるっと滋賀医大                                |         |                  |                    |    |   |
|                          |                 |         |            |                                           | ○ 設定を核  | 食索               |                    |    |   |
| ŝ                        | 一般              |         | ログイ        | (ンとバスワード                                  |         |                  |                    |    |   |
|                          | <b>本</b> /-     |         | <u></u> つ: | ェブサイトのログイン情報とパスワードを保存する( <u>R</u> )       |         | 例外サイト            | (X)                |    |   |
| ப                        | <u> </u>        |         | $\sim$     | ログイン情報とパスワードを自動入力する(!)                    | 保存されて   | ているログイン情報        | 報(L)               |    |   |
| Q                        | 検索              |         | ~          | 強固なパスワードを生成、提案する(U)                       |         |                  |                    |    |   |
| A                        | プライバシーとセキ<br>ティ | キュリ     |            | Firefox Relay メールマスクによるメールアドレスの保護を提案する    | 詳細情報    |                  |                    |    |   |
| 0                        | 同期              |         |            | 漏洩したウェブサイトのパスワードの警告を表示する(B) <u>詳細情報</u>   |         |                  |                    |    |   |
| <b></b>                  | 1. 3703         |         | <u></u> र  | スターパスワードを使用する( <u>U</u> ) <u>詳細情報</u>     | マスタ     | -パスワードを変]        | 更( <u>P</u> )      |    |   |
| m                        | Mozilla からのこ    | 案内      | M          | icrosoft アカウント、職場または学校アカウントで Windows のシン・ | グルサインオン | を許可する <u>詳</u> 緒 | 田情報                |    |   |
| රා                       | 拡張機能とテーマ        |         | 端          | 末の設定でアカウントを管理します                          |         |                  |                    |    |   |
| 0                        | Firefox サポート    |         |            |                                           |         |                  |                    |    |   |
|                          |                 |         |            |                                           |         |                  |                    |    |   |